## How to make a reservation at the Grand Hotel Amstelveen

- 1. Go to website www.grandhotelamstelveen.nl
- 2. Press the button: Reservation

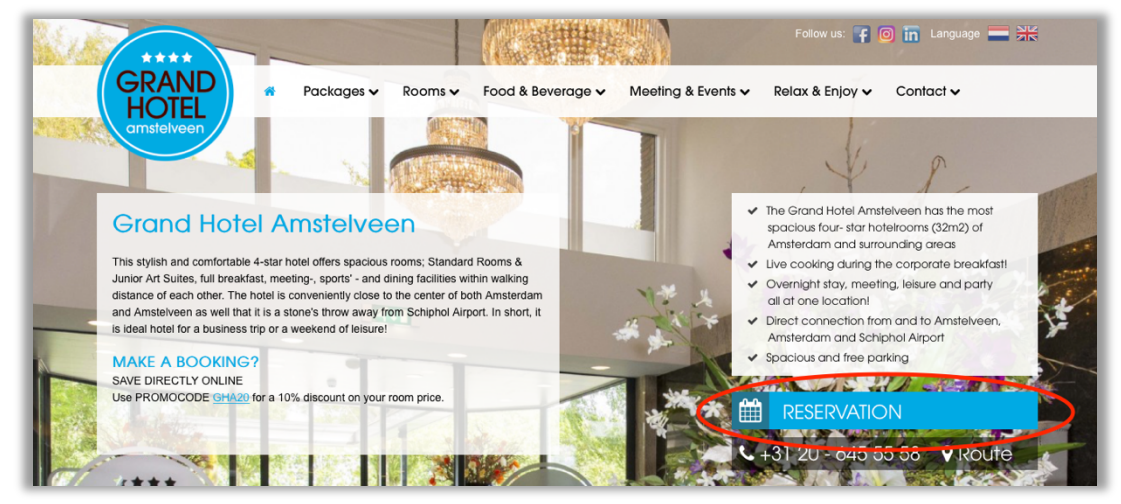

3. Fill out your Arrival and Departure date **and use Company code: ASIO2020**. Then press the button 'book now'.

| Reservation | S                   |              |
|-------------|---------------------|--------------|
| Arrival     | Departure           | Company code |
| 20.07.2020  | <b>a</b> 26.07.2020 | 🗇 ASIO2020   |
|             |                     |              |
| Book now    |                     |              |

4. At this point you can choose the preferred room (Standard room or Junior Art Suite rooms), the number of people that will be staying in the room and the amount of nights.

When you press on 'Show rates' you can see the total amount of the booking

5. Press 'book' to continue the booking.

6. When you continu the booking you can fill out the personal details and you can choose to pay the reservation online or guarantee this with a credit card.

After filling out all the details your reservation can be completed. You will receive a confirmation of the booking

If you have questions during this process, please feel free to contact the hotel.

Grand Hotel Amstelveen 0031 20 645 55 58 Email: groepsreservering@grandhotelamstelveen.nl